## GMail

## Configurar App GMail en iPhone/iPad (recomendado)

En los siguientes pasos se utilizará la dirección cuentaTIC@dominio como ejemplo de configuración. Sustitúyela por la que tienes asignada.

## Preparación

- Activa la conexión de datos para tener acceso a Internet.
- Instala la aplicación GMail en tu dispositivo que encontrarás en Apple Store.

## Leer mensajes nuevos

- Abre App GMail
- En la pantalla Iniciar Sesión, escribe tu dirección de correo cuentaTIC@dominio y pulsa el botón Iniciar Sesión. No escribas tu clave en esta pantalla.
- App GMail mostrará la página de SIDUJA.
- En SIDUJA, escribe tu clave de cuentaTIC y podrás acceder a tus mensajes nuevos.

Solución única ID: #1660

Autor: Jefe editor de la Sección de Servicios Telemáticos Última actualización: 2017-01-11 12:11